### (業者版)MTNet 登船人員作業系統

### 一下載/列印油化船舶 QRCode

# -掃描船舶 QRCode 登錄

操作說明 (2023/4/26)

#### ● 作業內容

登船業者查詢油輪、油品船、油槽船、化學液體船、液化 石油氣船、液化天然氣船、液化氣體船、油散兩用船或油 化船等油化船舶 QRCode 並下載/列印。

#### ● 使用時機

於船舶進港前,下載圖檔/紙本列印油化船舶QRcode,供登船人員攜帶至鄰近船邊安全處,於登船前及離船後掃描登錄。

● 操作說明-「下載/列印油化船舶QRCode」

 瀏覽器輸入關鍵字 MTNET(網址: <u>https://web02.mtnet.gov.tw/</u>),於公開服務區點選 「油化相關船舶QRCode (oil and chemicals tanker's QRCode)」

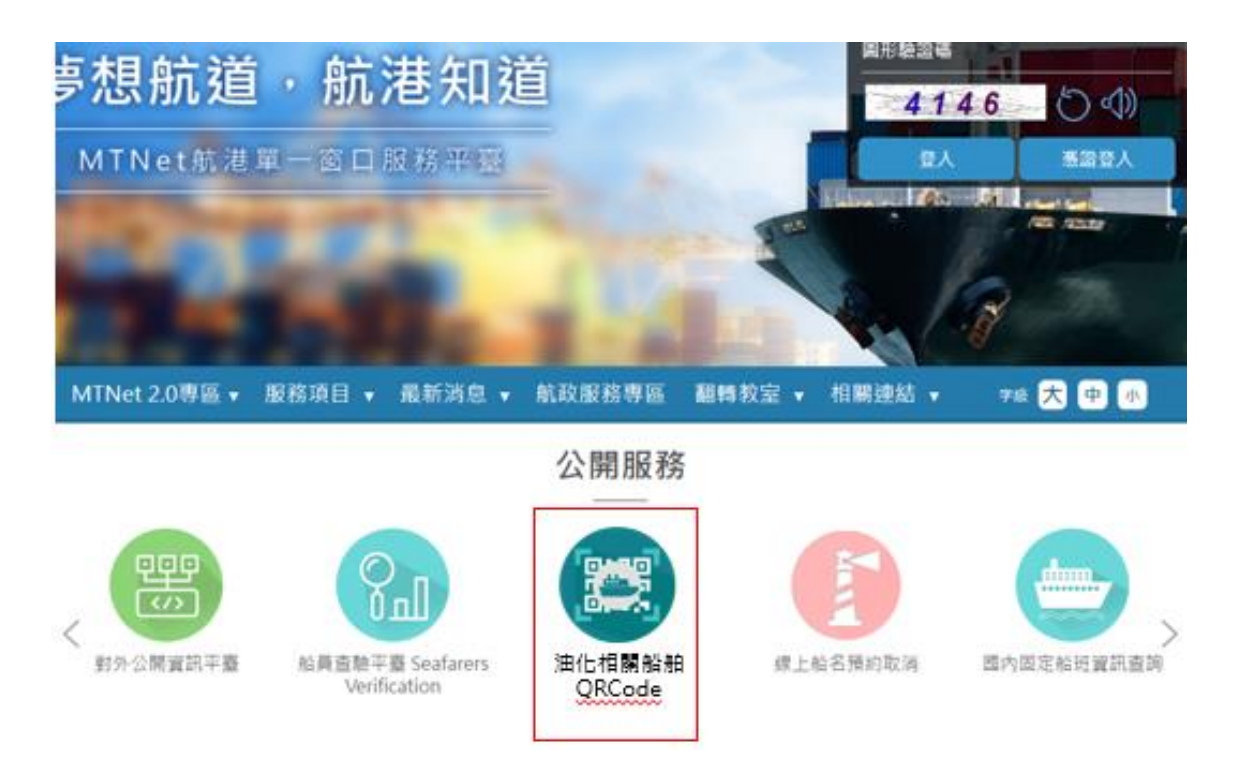

# 2. 輸入船舶基本資料(如:船名、IMO NO.),點選「查詢」

進出港管理子系統 > 查詢報表 > 油化相關船舶QRCode(PM031035)

| ● 油化相關船舶QRCode(oil and chemicals tanker's QRCode) |         |                                         |       |             |
|---------------------------------------------------|---------|-----------------------------------------|-------|-------------|
| ┃油化株                                              | 目關船舶QRC | Code(oil and chemicals tanker's QRCode) |       |             |
|                                                   | 船舶號數    | 請輸入:船舶號數                                | 電臺呼號  | 請輸入 :電臺呼號   |
|                                                   | 中文名稱    | 山河輪                                     | 英文名稱  | 請輸入:船舶英文名稱  |
|                                                   | MMSI NO | 請輸入 :MMSI NO                            | IMO編號 | 請輸入 :IMO 編號 |
|                                                   |         | 查詢                                      |       |             |

# 3. 於查詢結果之標的船舶,點選「列印」

| 查詢約                  | 吉果     |       |        |         |      |         |           |              |                       |
|----------------------|--------|-------|--------|---------|------|---------|-----------|--------------|-----------------------|
| 項次                   | 船舶號數   | 電臺呼號  | 船舶中文名稱 | 船舶英文名稱  | 船舶種類 | IMO編號   | MMSI NO   | COVID-19風險註記 | 船舶登船作業<br>QRcode列印(新) |
| 1                    | C00272 | 3EXX7 | 山河輪    | SUNWARD | 油輪   | 8920115 | 352934000 |              | 列印                    |
| 上一頁 <u>1</u> 下一頁 共1筆 |        |       |        |         |      |         |           |              |                       |

### 4. 可列印紙本船舶QRCode或拍照另存圖片檔案

#### 注意事項:

(1)船舶QRCode 不受船舶進出港時間及進出港口異動。

(2)船舶QRCode 係依據船舶基本資料(船舶號數、中文船名、英 文船名及IMO No.)產製,倘上述基本資料異動時請重行列印/ 下載。

| ■ 點躍「列印」                              |         |
|---------------------------------------|---------|
|                                       |         |
| <sup>船舶號數:</sup> C00272               |         |
| 中文船名:山河輪                              |         |
| <sup>英文船名</sup> :SUNWARD              |         |
| IMO No. : 8920115                     |         |
|                                       |         |
| 交通部航港<br>Maritime and Port Bureau, MC | 局<br>TC |
| 列印                                    |         |
| ■ 選擇列印目的地「另存為 PDF」或言                  | 设定之印表機  |
|                                       |         |

● 操作說明-「掃描船舶QRCode登錄」

## 1. 開啟登離船登錄網頁

方法1、持手機掃描紙本或電腦畫面呈現QRCode

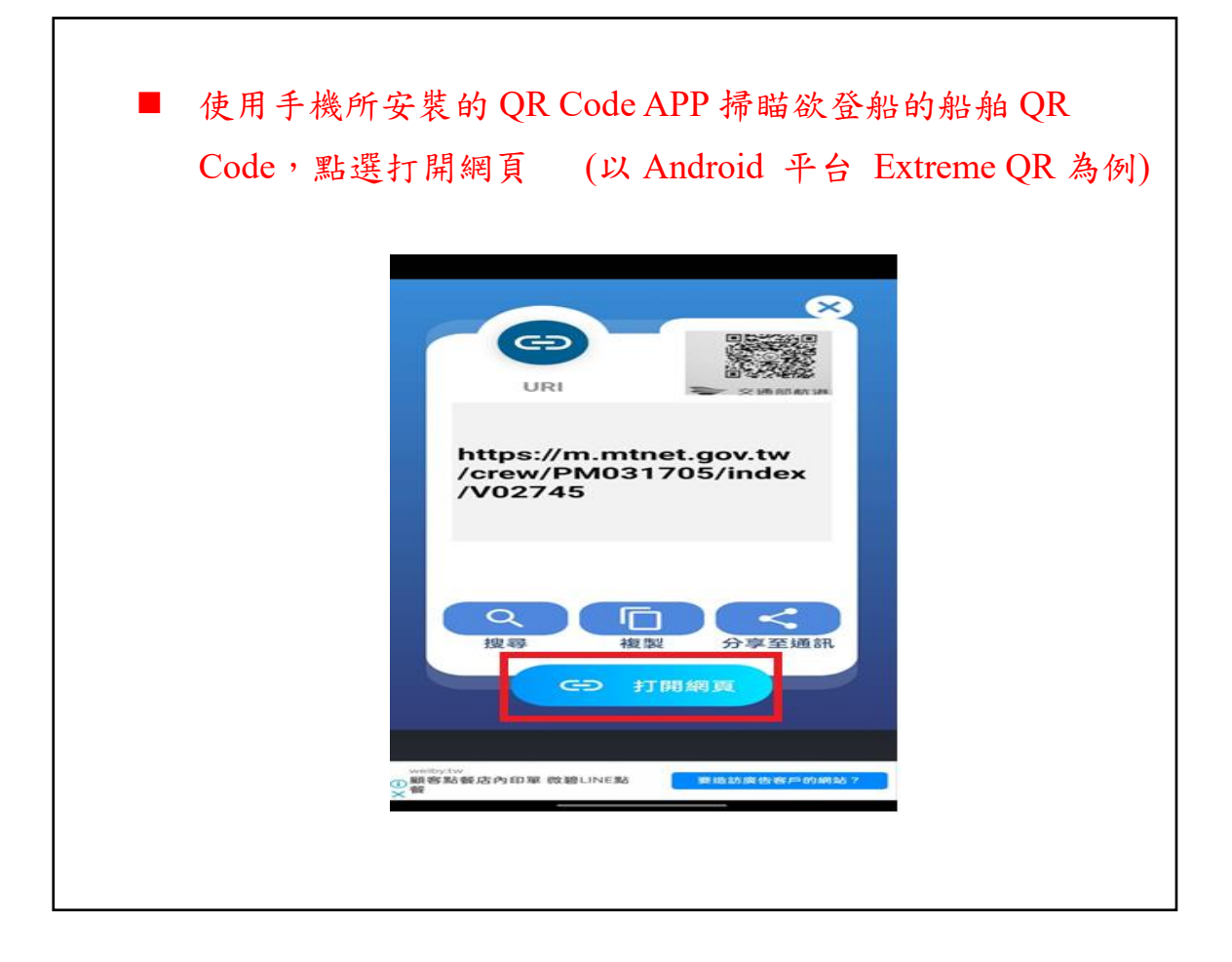

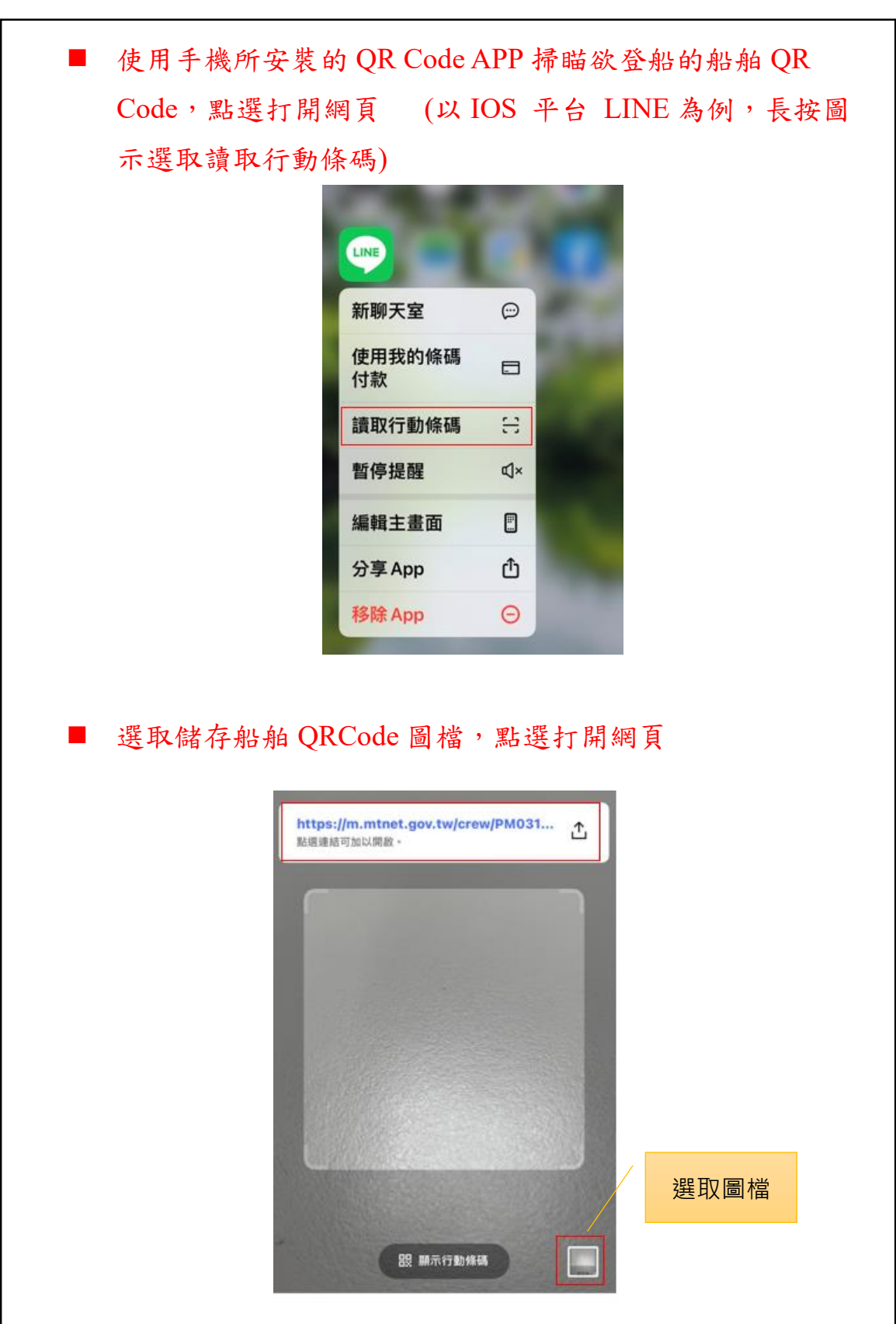

方法2、持手機掃描存於手機內之圖檔 QRCode

2. 輸入手機號碼、ID末四碼及圖型驗證碼

| 中文船名                           | 山河輪                                                   |  |  |  |
|--------------------------------|-------------------------------------------------------|--|--|--|
| Ship Name                      | SUNWARD                                               |  |  |  |
| IMO No                         | 8920115                                               |  |  |  |
| 3 登船人員                         | 相關資訊                                                  |  |  |  |
| *手機號碼(Cellph                   | one No.)                                              |  |  |  |
| 0972000000                     |                                                       |  |  |  |
| ★身分證(護照)後回<br>the ID(Passport/ | 明确(The last 4 digits of<br>Resident certificate) No.) |  |  |  |
| 1234                           | 1234                                                  |  |  |  |
| ★圖型驗證碼(Cap                     | tcha)                                                 |  |  |  |
| 2900                           |                                                       |  |  |  |
| 2900 MM                        |                                                       |  |  |  |
|                                | 登入                                                    |  |  |  |
|                                |                                                       |  |  |  |

3. 經確認內容正確,按下登船/離船

登船人員相關資訊

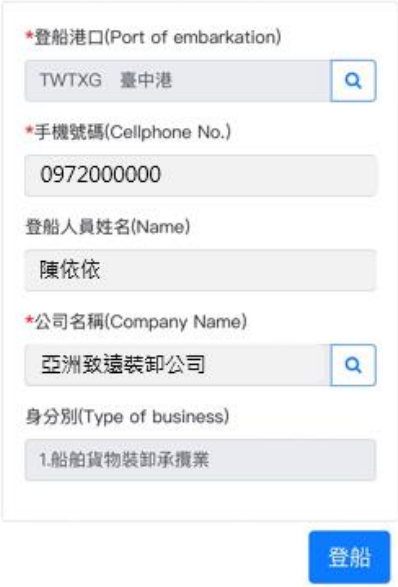

注意事項:系統自動依據該船舶進港申辦紀錄帶出登船港口資 訊,倘登船港口未顯示資料,請自行選擇登船港口。